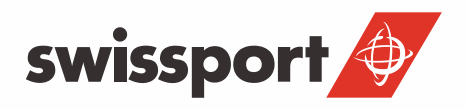

## OFFICE 365 – PIKAOHJE

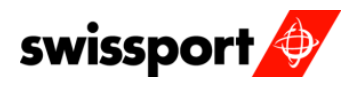

| REVISIO/JULKAISTU | JULKAISIJA     | VOIMASSA          | JULKAISTUT MUUTOKSET                 |
|-------------------|----------------|-------------------|--------------------------------------|
| REV0 / 02.12.2014 | Antti Alasaari | 02.12.2014 ALKAEN | layout                               |
| REV1 / 08.05.2018 | Juho Heikkinen | 08.05.2018 ALKAEN | Päivitetyt yhteystiedot ja salasanan |
|                   |                |                   | itseresetointi prosessi              |

------

### SISÄLTÖ

| O365 AVAAMINEN                     | 3                                                                                                    |
|------------------------------------|----------------------------------------------------------------------------------------------------|
| KIRJAUTUMINEN                      | 3                                                                                                    |
| SALASANAN VAIHTAMINEN              | 5                                                                                                    |
| SÄHKÖPOSTIN KANSIO RAKENNE         | 8                                                                                                    |
| POISSAOLOVIESTI                    | 9                                                                                                    |
| SÄHKÖPOSTIN ALLEKIRJOITUS          | 10                                                                                                    |
| YHTEYSTIEDOT                       | 12                                                                                                    |
| RYHMIEN LUOMINEN OSOITEKIRJAAN     | 15                                                                                                    |
| KALENTERI(UUDEN KALENTERIN LISÄYS) | 17                                                                                                    |
|                                    | O365 AVAAMINEN<br>KIRJAUTUMINEN<br>SALASANAN VAIHTAMINEN<br>SÄHKÖPOSTIN KANSIO RAKENNE<br>POISSAOLOVIESTI<br>SÄHKÖPOSTIN ALLEKIRJOITUS<br>YHTEYSTIEDOT<br>RYHMIEN LUOMINEN OSOITEKIRJAAN<br>KALENTERI(UUDEN KALENTERIN LISÄYS) |

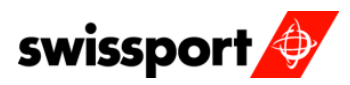

### 1. O365 AVAAMINEN

Avaa selain ja siirry osoitteeseen https://o365.swissport.com

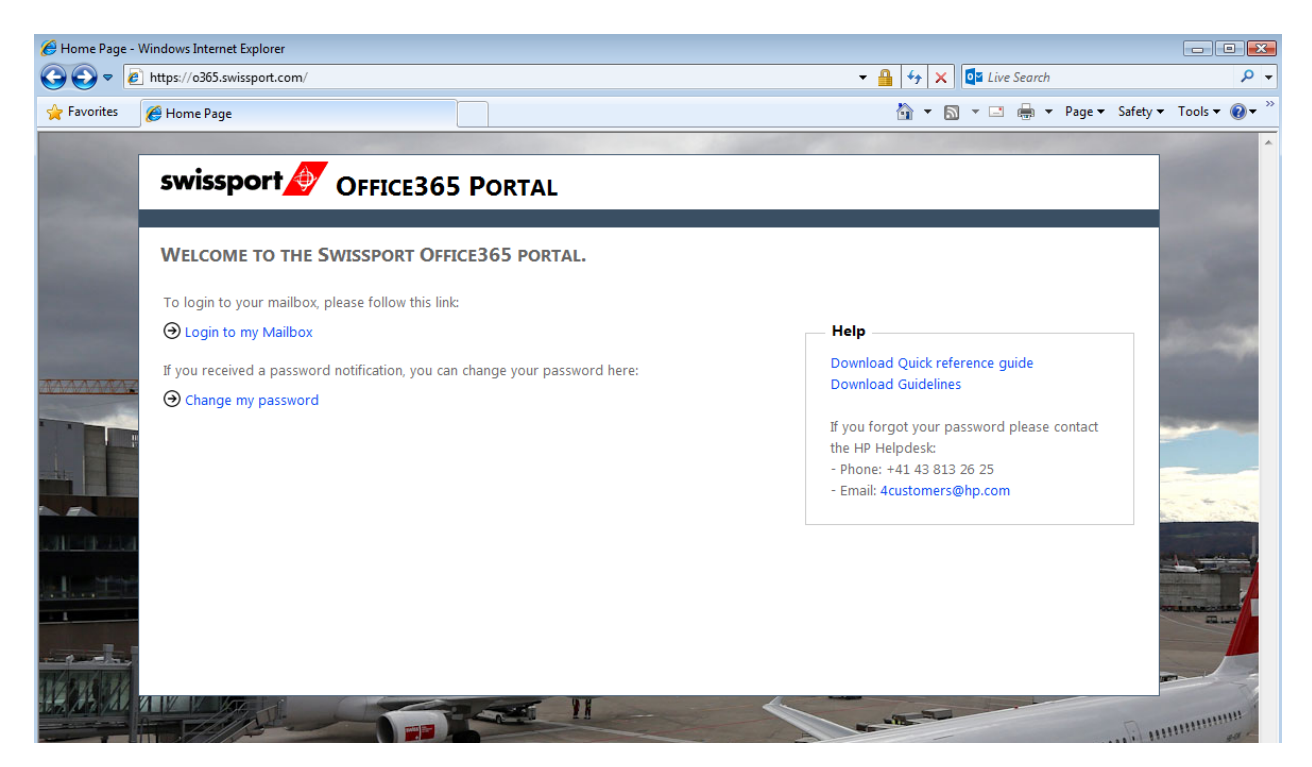

Sivun oikeasta laidasta löydät käyttökelpoisia linkkejä, esimerkiksi voit ladata tämän oppaan englannin kielisenä.

#### 2. KIRJAUTUMINEN

Avaa linkki: https://o365.swissport.com ja paina "Login to my Mailbox".

Syötä käyttäjänimesi seuraavassa muodossa: etunimi.sukunimi@swissport.com

| swissport 🖉 OFFICE3                                                 | 65 Por         | TAL                                                        |                |                                                                                             |
|---------------------------------------------------------------------|----------------|------------------------------------------------------------|----------------|---------------------------------------------------------------------------------------------|
| WELCOME TO THE SWISSPORT OF                                         | FICE365 P      | ORTAL.                                                     |                |                                                                                             |
| To login to your mailbox, please follow thi                         | s link:        |                                                            | — Help<br>Dowr | load German Quick reference                                                                 |
| If you received a password notification, yo<br>O Change my password | Authentication | Required Enter username and password for https://sso.swis: | sport.com      | pad English Quick reference<br>pad PIKAOHJE                                                 |
|                                                                     | Password:      | OK Cancel                                                  | uie s          | ad ZRH Station Guidelines<br>orgot your password please contact<br>wssport Global Helpdesk: |
|                                                                     |                |                                                            | - Pho<br>- Ema | ne: +41 22 567 58 55<br>iil: global.it.support@Swissport.com                                |

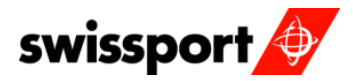

Ensimmäisellä kirjautumiskerralla saat ponnahdusikkunan, jossa tulee valita kieli ja aikavyöhyke.

۲

.....

# Outlook Web App

Choose your preferred display language and home time zone below. Language: English (United States) Time zone:

Select time zone

Valitse haluamasi kieli ja aikavyöhykkeeksi Helsinki.

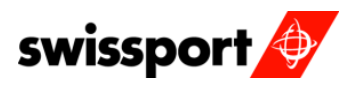

#### 3. SALASANAN VAIHTAMINEN

Oletuksena salasana pitää vaihtaa ensimmäisellä kirjautumiskerralla.

Siirry osoitteeseen: https://o365.swissport.com ja paina "Change my password".

| ر الله المعالي المعالي (معالي المعالي المعالي | 第一日<br>日 立<br>日 立    |
|----------------------------------------------------------------------------------------------------|----------------------|
| ŕ                                                                                                    | swissport 🔌          |
|                                                                                                    | Update Password      |
|                                                                                                    | someone@example.com  |
|                                                                                                    | Old password         |
|                                                                                                    | New password         |
|                                                                                                    | Confirm new password |
|                                                                                                    | Submit Cancel        |
|                                                                                                    | © 2016 Microsoft     |

Salasana tulee vaihtaa joka 3. kuukausi. Saat sähköpostiisi viestin kun salasanasi on vanhenemassa. Älä odota viimeiseen päivään vaihtamisen kanssa vaan vaihda se ensitilassa.

Jos salasanasin on vanhentunut, mutta muistat vanhan salasanan, voit käyttää lomaketta vaihtaaksesi salasanan.

Jos et muista vanhentunutta salasanaasi, tai olet unohtanut nykyisen salasanasi voit ottaa yhteyttä helpdeksiin osoitteessa <u>global.it.helpdeks@swissport.com</u> tai soittaa numeroon **09 817 10215.** 

Seuraavat säännöt ovat voimassa kaikilla Swissportin käyttäjätileillä:

- Salasana tulee vaihtaa 90 päivän välein.
- Salasanoissa huomioidaan kirjaisinkoko. Huomioi ISOT ja pienet kirjaimet.
- Salasanassa tulee olla vähintään 8 merkkiä ja vähintään kolme alla mainittua kriteeriä tulee täyttyä.
  - Isot kirjaimet [A-Z]
  - Pienet kirjaimet [a-z]
  - o Numerot [0-9]
  - Erikoismerkit (!,@,#,\$,%,&,\*,^,(,),<,>,:,;,',",\,~,/,?,\_,=,+,-,`,,,|).
     Esimerkki: <u>aBCd\*12!</u>
- Viimeisimmät salasanat tallennetaan, joten salasanaa vaihdettaessa ei voi käyttää aiempaa(10 viimeisintä säilytetään).

My Useful Links

Swissport Website

SharePoint

> Password Reset Enrolment

> Incident Management Guide
 > Problem Management Guide
 > Change Management Guide

Ċ

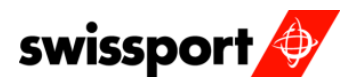

#### Turvakysymyksien luonti:

- Voimassa olevilla tunnuksilla kirjaudu osoitteeseen <u>https://swissport.service-now.com</u>
- Oikealla valikossa on **Password Reset Enrolment**, paina linkkiä (kuva oikealla).
- Valitse kysymyksiä alasvetovalikoista ja kirjoita vastaus kysymykseen (kuva alla).
- Jokaiseen kysymykseen tulee vastata.

| QA Verification ≭                              |                                                        |   |
|------------------------------------------------|--------------------------------------------------------|---|
|                                                |                                                        |   |
|                                                |                                                        |   |
| Enroll for QA Verification                     |                                                        |   |
| Complete the question and answer section below |                                                        |   |
| * Question 1                                   | What is the name of your favourite pet?                | • |
| Answer 1                                       |                                                        |   |
| Province A                                     |                                                        |   |
|                                                |                                                        |   |
| * Question 2                                   | In what city or town was your first job?               | • |
| Areure 2                                       |                                                        |   |
| Allswei z                                      |                                                        |   |
|                                                |                                                        |   |
| * Question 3                                   | What was the make, model or colour of your first car?  | * |
|                                                |                                                        |   |
| * Answer3                                      |                                                        |   |
|                                                |                                                        |   |
| * Question 4                                   | What is the street number of the house you grew up in? | ۲ |
|                                                |                                                        |   |
| * Answer 4                                     |                                                        |   |
|                                                |                                                        |   |
| * Question 5                                   | What is the name of the first school you attended?     | • |
|                                                |                                                        |   |
| * Answer 5                                     |                                                        |   |
|                                                |                                                        |   |

#### Tilin avaaminen turvakysymyksiin vastaamalla:

• Kirjatumissivulla on "forgot my password" -linkki jota painamalla pääset vastaamaan turvakysymyksiin.

#### Kirjaudu sisään organisaatiotililläsi

| Salasana<br>Kirjaudu sisään | joku@example.com |  |  |
|-----------------------------|------------------|--|--|
| Kirjaudu sisään             | Salasana         |  |  |
| Kirjaudu sisään             |                  |  |  |
|                             | Kiriaudu sisään  |  |  |
|                             | Kirjaudu sisaan  |  |  |

- Tämän jälkeen täytä käyttäjänimi muodossa: Etunimen <u>ensimmäinen</u> kirjain, Sukunimen <u>ensimmäinen</u> kirjain sekä id-numerosi (es123456).
- Paina vielä Captcha ja sitten next.

| ★ Username    |                 |                            |
|---------------|-----------------|----------------------------|
| \star САРТСНА | I'm not a robot | reCAPTCHA<br>Privacy-Terms |
|               |                 | Next                       |

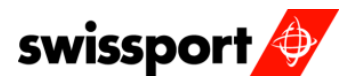

- Tämän jälkeen järjestelmä valitsee kolme sattumanvaraista kysymystä, joihin sinun pitää vastata juurikin siinä sanamuodossa, missä kirjoitit vastaukset niitä luodessa.
  - Huomioi, jos vastaat väärin, voit yrittää vielä yhden kerran.

| * | In what city or town was your first job?               |
|---|--------------------------------------------------------|
| * | What is the name of the first school you attended?     |
| * | What is the street number of the house you grew up in? |
|   |                                                        |

- Painamalla next siirryt salasanan resetointisivulle.
  - Sivulla pyydeteään asettamaan kaksi kertaa uusi salasana ja sen jälkeen paina **Reset password** nappia

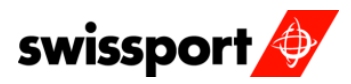

### 4. SÄHKÖPOSTIN KANSIORAKENNE

| 🚖 Favorites 🛛 🚖                                              |                      |                             |                                                            |                                                         |                                                    |
|--------------------------------------------------------------|----------------------|-----------------------------|------------------------------------------------------------|---------------------------------------------------------|----------------------------------------------------|
| 🔠 🔻 🏉 Google Translate                                       | 🐣 Current local t    | ime in Switz                | 📴 o365, h                                                  | qi - Outlook We                                         |                                                    |
| Coffice 365                                                  |                      |                             |                                                            |                                                         |                                                    |
| ⊕ new mail                                                   | Search Mail an INBOX | d People                    | Käytetyimmät                                               | kansiot voidaan                                         | n säilöä Favorites                                 |
| « <                                                          | all unread           | to me                       | valikon alle. Lis<br>valikon alle klil<br>oikealla napilla | sätäksesi kansio<br>kkaa haluamaas<br>a ja valitse "Mov | n Favorites<br>i kansiota hiiren<br>ve favorites". |
| ▲ Favorites Inbox 3 Sent Items                               | MONDAY               | Kaikki vasta                | aanotetut vies                                             | tit varastoidaan                                        |                                                    |
| ⊿ o365, hqi                                                  | Hello Kleber Ma      | ny thanks fo<br>Kaikki lähe | r your confirm<br>ttämättömät v                            | ation, I have<br>riestit tai kesken                     | olevat                                             |
| Inbox 3<br>Drafts [1]                                        |                      | viestit säilö               | tään "Drafts"                                              | -kansioon.                                              |                                                    |
| Sent Items Deleted Items 2 Junk E-Mail                       |                      | Kaikki lähe<br>kansioon.    | tetyt viestit sä                                           | ilötään "Sent Ite                                       | ems" -                                             |
| Notes<br>Muistiinpanoja voi luoda ja säilyttää<br>kansiossa. | "Notes" -            |                             |                                                            |                                                         |                                                    |

Voit myös luoda uusia kansioita Inbox –kansion alle hallitaksesi viestejä tehokkaammin. Uuden kansion voi luoda Inbox –kansion alle klikkaamalla Inbox –kansion päällä hiiren oikeaa nappia ja valitsemalla avautuvasta valikosta"Create New Folder" ja antamalla sen jälkeen kansiolle halutun nimen.

### 5. POISSAOLOVIESTI

Työntekijöiden, jotka ovat poissa työpaikalta enemmän kuin 3 päivää, suositellaan käyttämään poissaoloviestiä. Poissaoloviesti tiedoittaa muille työntekijöille, että vastaanottaja ei pysty vastaamaan posteihin välittömästi.

------

| Outlook Calend | ar People | Admin 🔶 | o365, hq       | - Ø         | ?       | •                     |
|----------------|-----------|---------|----------------|-------------|---------|-----------------------|
|                |           |         | refresh        |             |         |                       |
|                |           |         | Set automati   | c replies   | ~       |                       |
|                | 🗲 REPLY   | 🕊 RE    | Display settin | gs          |         |                       |
|                |           |         | Manage apps    | ; `\        | nread   |                       |
|                |           |         | Change them    | ie 💧        |         |                       |
|                |           |         | Options        |             |         |                       |
|                |           |         |                | Daina Sotti |         | nia (rattaan kuva) is |
|                |           |         | Office 365     | valitse "se | t autor | matic replies".       |

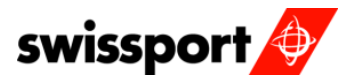

People

Kirjoita haluamasi teksti molempiin viestikenttiin (katso pohja alla). Ylempi tekstikenttä on poissaoloviesti yrityksen sisältä tuleviin viesteihin ja alempi yrityksen ulkopuolelta tuleviin viesteihin. Mieti huolella mitä kirjoitat viestiin ja varmista, että viestin lähetys toimii halutulla tavalla. Pyydä asetuksen jälkeen työkaveria lähettämään viesti postiisi, ja katso onko vastaus halutunlainen.

| inhau sulas automatia santias delivos segonte retention polisies                                                                                                    |
|----------------------------------------------------------------------------------------------------|
| indox rules automatic replies delivery reports retention policies                                                                                                    |
| Create automatic reply (Out of Office) messages here. You can set your reply to start at a specific time, or set it to continue until you turn it off.                                                                                                    |
|                                                                                                    |
| On't send automatic replies                                                                                                    |
| Send automatic replies                                                                                                    |
| ☑ Send replies only during this time period:                                                                                                    |
| Start time: Wed 05/02/2014 V 14:00 V                                                                                                    |
| End time: The 06/02/2014 -                                                                                                    |
| End unite: 110 00/02/2014 + 14:00                                                                                                    |
| Send a reply once to each sender inside my organization with the following message:                                                                                                    |
| Calibri 12 B I U aix 🚍 🚍 🗄 🗄 🗮 🗮 🗮 🗮 🗮 🗮 🗮 👘 👫 📢                                                                                                    |
| Thank you for your E-Mail                                                                                                    |
|                                                                                                    |
| If in urgency, please contact jane.doe@swissport.com                                                                                                    |
| If in urgency, please contact jane.doe@swissport.com                                                                                                    |
| If in urgency, please contact <u>jane.doe@swissport.com</u><br>Thank you<br>John Doe                                                                                                    |
| If in urgency, please contact <u>jane.doe@swissport.com</u><br>Thank you<br>John Doe                                                                                                    |
| If in urgency, please contact <u>jane.doe@swissport.com</u><br>Thank you<br>John Doe<br>I Send automatic reply messages to senders outside my organization                                                                                                    |
| If in urgency, please contact jane.doe@swissport.com Thank you John Doe Send automatic reply messages to senders outside my organization © Send replies only to senders in my Contacts list                                                                                                    |
| If in urgency, please contact jane.doe@swissport.com Thank you John Doe  Send automatic reply messages to senders outside my organization  Send replies only to senders in my Contacts list Send replies to all external senders                                                                                                    |
| If in urgency, please contact jane.doe@swissport.com         Thank you         John Doe         Image: Send automatic reply messages to senders outside my organization         Send replies only to senders in my Contacts list         Send replies to all external senders         Send a reply once to each sender outside my organization with the following message:                                                                                                    |
| If in urgency, please contact jane.doe@swissport.com         Thank you John Doe         Image: Send automatic reply messages to senders outside my organization         Image: Send automatic reply messages to senders outside my organization         Image: Send replies only to senders in my Contacts list         Image: Send a reply once to each sender outside my organization with the following message:         Calibri       12         Image: Send a reply once to each sender outside my organization with the following message:                                                                                                    |
| If in urgency, please contact jane.doe@swissport.com         Thank you John Doe         Image: Send automatic reply messages to senders outside my organization         Image: Send automatic reply messages to senders outside my organization         Image: Send replies only to senders         Send replies to all external senders         Send a reply once to each sender outside my organization with the following message:         Calibri       12       B       I       Image: T       Image: T       Image:                                                                                                    |
| If in urgency, please contact jane.doe@swissport.com         Thank you John Doe         Image: Send automatic reply messages to senders outside my organization         Image: Send automatic reply messages to senders outside my organization         Image: Send automatic reply messages to senders outside my organization         Image: Send areply once to each sender outside my organization with the following message:         Calibri       12       B       Image: Image: I |
| If in urgency, please contact jane.doe@swissport.com         Thank you John Doe         Image: Send automatic reply messages to senders outside my organization         Image: Send automatic reply messages to senders outside my organization         Image: Send areplies only to senders in my Contacts list         Image: Send a reply once to each sender outside my organization with the following message:         Image: Calibri       12         Image: Description         Image: Description                                                                                                    |
| If in urgency, please contact jane.doe@swissport.com         Thank you         John Doe         Image: Send automatic reply messages to senders outside my organization         Image: Send areplies only to senders in my Contacts list         Image: Send a reply once to each sender outside my organization with the following message:         Image: Calibri 12 B I U also E E E E E E E E E E E E E E E E E E E                                                                                                    |

### 6. SÄHKÖPOSTIN ALLEKIRJOITUS

Lähettäjän allekirjoitus on sähköinen käyntikortti, joka jokaisen tulee asettaa manuaalisesti ja lisätä kaikkiin sähköposteihin.

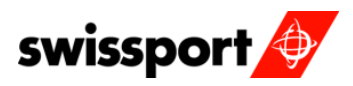

|    | 🏠 🗸    | <b>N</b> - | -    | •    | Page ▼ Safety ▼                                                  | Tools | s 🕶 🔞              | •      |
|----|--------|------------|------|------|------------------------------------------------------------------|-------|--------------------|--------|
| ar | People |            | Admi | in 🚽 | o365, hqi 💌                                                      | ø     | ?                  | Ø      |
|    | ÷      | REPLY      | *    | RE   | refresh<br>Set automatic repl<br>Display settings<br>Manage apps | lies  | ^<br>····<br>nread | D      |
|    |        |            |      |      | Change theme<br>Options                                          |       |                    | P<br>" |
|    |        |            |      |      | Office 365 settings                                              | 5     |                    |        |

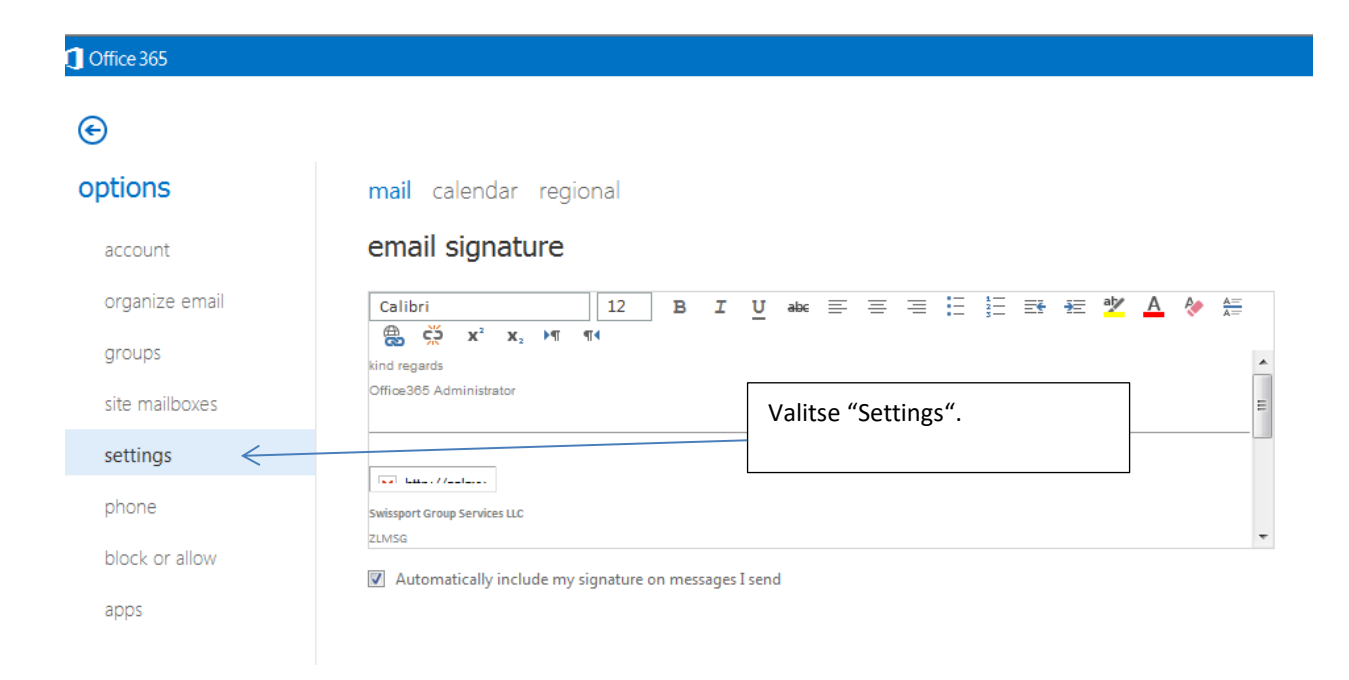

Nyt voit kopioda haluamasi tekstin tekstilaatikkoon tai kirjoittaa sen sinne suoraan. Voit käyttää alla olevaa tekstiä pohjana omaan allekirjoitukseesi.

<nimesi> Swissport Finland Oy Phone +358<puhelinnumerosi ilman ensimmäistä nollaa> Mobile +358<puhelinnumerosi ilman ensimmäistä nollaa>

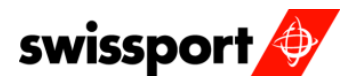

Muutettuasi allekirjoitukseen omat tietosi "ruksaa" kohta "Automatically include my signature on messages I send". Paina "Save" oikeasta alakulmasta tallentaaksesi valinnat/muutokset.

.....

| Calibri         |          |         |    | 8          | I | 3 I | U | abc | $\equiv$ | $\equiv$ | $\equiv$ | Ξ | 12 | ÷ | <b>→</b> = | a |
|-----------------|----------|---------|----|------------|---|-----|---|-----|----------|----------|----------|---|----|---|------------|---|
| 🔒 🛱             | X²       | X2      | Þ٩ | ¶ <b>4</b> |   |     |   |     |          |          |          |   |    |   |            |   |
| CH-6340 Baar    |          |         |    |            |   |     |   |     |          |          |          |   |    |   |            |   |
| SWITZERLAND     |          |         |    |            |   |     |   |     |          |          |          |   |    |   |            |   |
|                 |          |         |    |            |   |     |   |     |          |          |          |   |    |   |            |   |
| Phone +41 43 B  | 15 01 12 |         |    |            |   |     |   |     |          |          |          |   |    |   |            |   |
| Mobile +41 79 1 | 23 45 67 | 7       |    |            |   |     |   |     |          |          |          |   |    |   |            |   |
|                 |          |         |    |            |   |     |   |     |          |          |          |   |    |   |            |   |
| hqi.office365   | eswissp  | ort.com |    |            |   |     |   |     |          |          |          |   |    |   |            |   |
| http://www.c    | wiseport |         |    |            |   |     |   |     |          |          |          |   |    |   |            |   |

#### 7. YHTEYSTIEDOT

Kirjoittaessasi uutta sähköpostia ja aloittaessasi kirjoittamaan vastaanottajan sukunimeä "To"-kentään, Office365 antaa sinulle valikon, josta voi valita oikean henkilön.

|                          | 🖅 SEND 🗙 DISCARD 🕖 INSERT 🚥                                    |
|--------------------------|----------------------------------------------------------------|
| 5 BY DATE 👻              | To: flu<br>Cc: Fluegel, Kleber<br>Kleber.Fluegel@swissport.com |
| ¥ ►<br>Mon 03/02<br>have | Subj<br>Caluer A ×                                             |
|                          | kind regards<br>Office385 Administrator                        |

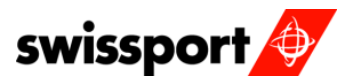

Muutoin voit kirjoittaa "To" kenttään vastaanottajan sukunimen ja "search for recipients":

.....

| Cc: Q S                                  | earch Contacts & Direc | tory  |   |   |
|------------------------------------------|------------------------|-------|---|---|
| Subject:                                 |                        |       |   |   |
| Calibri                                  | ▼ 12 ▼ B               | I U 🗄 | 1 | × |
|                                          |                        | _     |   |   |
| Vedeened                                 |                        |       |   |   |
| Kina regaras<br>Office 385 Administrator |                        |       |   |   |

Yhteystietosi jotka täsmäävät hakuusi näytetään pudotusvalikko listassa:

|                   | E SEND                            | 🗙 DISCARD 🕦 INSERT 🚥                                |               |
|-------------------|-----------------------------------|-----------------------------------------------------|---------------|
|                   | To: robinson                      |                                                     |               |
|                   | Cc:                               | Robinson, Alison<br>Alison.Robinson@swissport.com   |               |
| <b> ►</b><br>3/02 | Subj<br>Cal                       | Robinson, Ashley<br>Ashley.Tolson@swissport.com     | = ‡= <b>*</b> |
|                   | 0                                 | Robinson, Barry<br>Barry.Robinson@swissport.com     |               |
|                   | kind r<br>Office                  | Robinson, Kevin<br>kevin.robinson@swissport.com     |               |
|                   |                                   | Robinson, Mandy<br>Mandy.Robinson@swissport.com     |               |
|                   | Swissp<br>ZLMSC                   | Robinson, Matthew<br>Matthew.Robinson@swissport.com |               |
|                   | Zugers<br>CH-63<br>SWITZ          | Robinson, Neal<br>Neal.Robinson@swissport.com       |               |
|                   | Phone                             | Robinson, Rebecca<br>Rebecca.Robinson@swissport.com |               |
|                   | hqi.office365@s<br>http://www.swi | wissport.com<br>ssport.com                          |               |

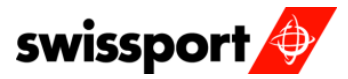

.....

#### Vaihtoehtoisesti voit myös klikata osoitekirjaa (People) ja etsiä vastaanottajan:

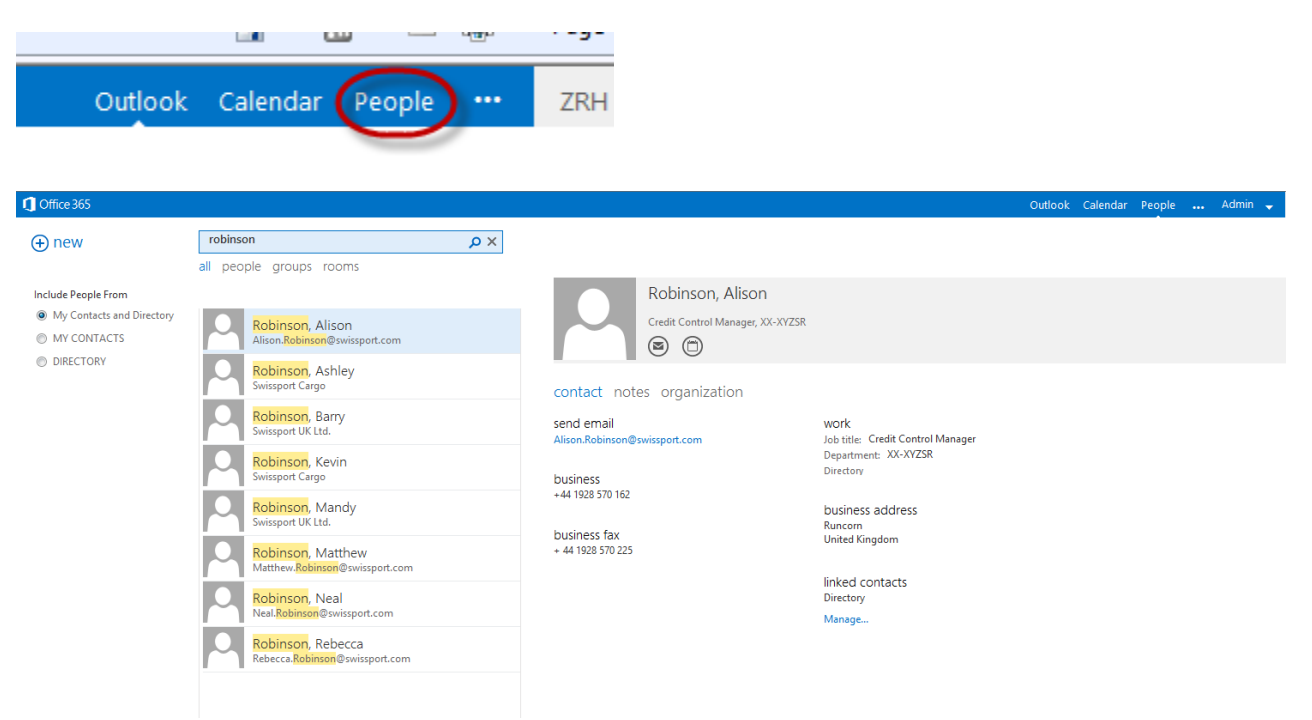

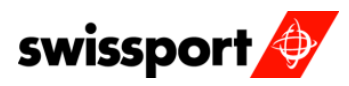

#### 8. RYHMIEN LUOMINEN OSOITEKIRJAAN

Voit luoda uusia ryhmiä osoitekirjaan, jotka ovat näkyvissä myös muille käyttäjille. Voit myös itse nähdä muiden luomia ryhmiä.

Katsellaksesi, lisätäksesi tai liittyäksesi uuteen ryhmään sinun täytyy olla näkyvissä osoitekirjassa (People).

Paina "New":

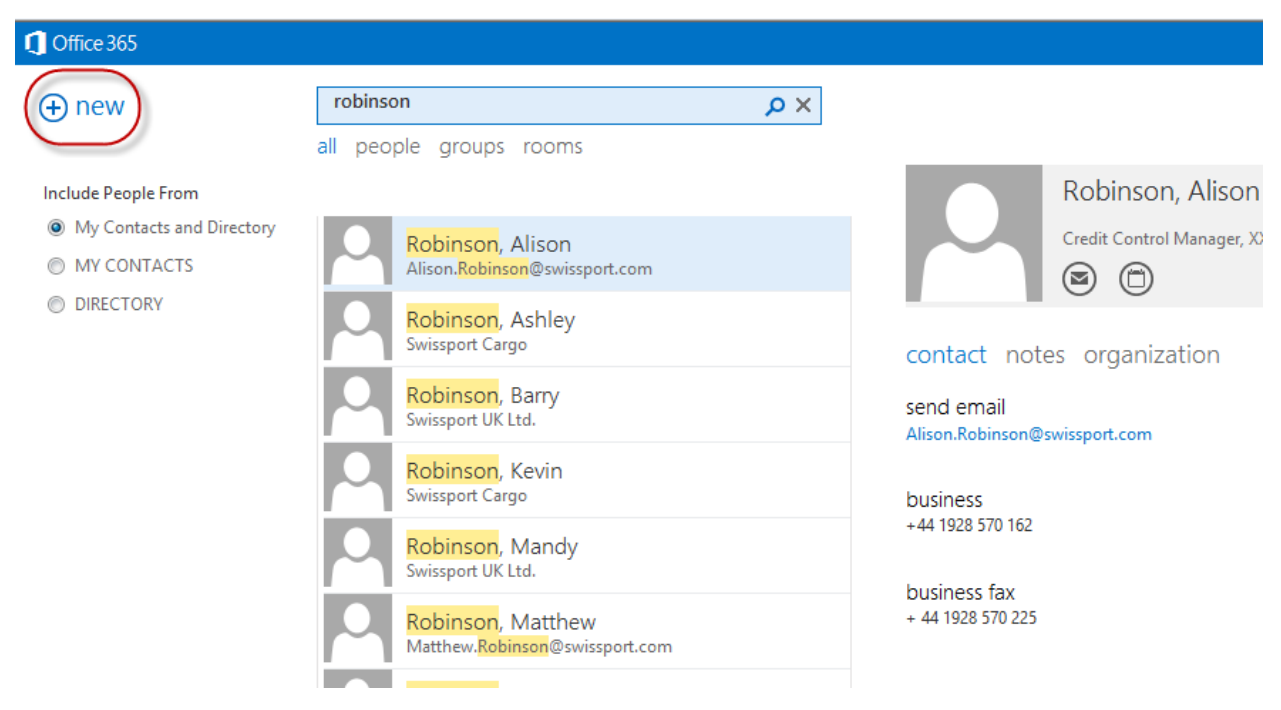

#### Valitset "Create Group".

| nd ema<br>son.Robi | il<br>nson@swissport.com  | work<br>Job title:<br>Departm | Credit C<br>ent: XX- |
|--------------------|---------------------------|-------------------------------|----------------------|
| isines<br>4 1928   | what would you like to do | o?                            | addre                |
| isines<br>14 1928  | create contact            |                               | gdom                 |
|                    | create group              | K                             | ontacts              |
|                    | cancel                    |                               |                      |

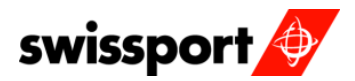

Uudelleennimeä ryhmä ja lisää halutut kontaktit. Lisätäksesi uuden kontaktin voit käyttää samaa tapaa kuin lisätäksesi uuden vastaanottajan viestiin.

.....

| Group name:                                   |   |              |  |
|-----------------------------------------------|---|--------------|--|
| Swissport IT Department                       |   |              |  |
|                                               |   |              |  |
|                                               |   |              |  |
| Members:                                      |   | Notes:       |  |
|                                               |   | Swissport IT |  |
| fluegel                                       |   | Strasport    |  |
| fluegel                                       |   | Chapter      |  |
| fluegel<br>I NEWLY ADDED MEMBERS              |   |              |  |
| fluegel I NEWLY ADDED MEMBERS Fluegel, Kleber | × | 2            |  |

Tallentaaksesi uuden ryhmän paina "Save".

Г

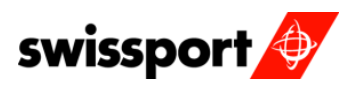

### 9. KALENTERI (UUDEN KALENTERIN LISÄYS)

Voit laittaa kalenterisi näkymään muilla käyttäjillä.

.....

Katsoaksesi kalenteriasi paina "Calendar" -kuvaketta valintapalkissa.

| vavigator - DEOIVIII 🦻 Swi | isspore in roser | een soiu |   |        |     |
|----------------------------|------------------|----------|---|--------|-----|
|                            |                  | ] - 🗆    | - | Page 🔻 | Saf |
| Outlook                    | Calendar         | People   |   | ZRH IT | TES |
|                            |                  | /        |   |        |     |

Jakaaksesi kalenterisi sinun pitää painaa hiiren oikeaa nappia "My Calendars" kohdan päällä ja valita "Share Calendar".

| ⊕ new event  |     |      |         |       |     |       |      | February 2014<br>∢jan feb mar apr may jun jul aug sep c |  |  |   |        |          |          |        | 0     |     |
|--------------|-----|------|---------|-------|-----|-------|------|---------------------------------------------------------|--|--|---|--------|----------|----------|--------|-------|-----|
| <<           |     |      |         |       |     |       |      | MONDAY                                                  |  |  | т | UESDAY |          |          |        | WEDNE | SDA |
| •            | F   | EBRI | JAR۱    | / 201 | 14  | Þ     |      | 27                                                      |  |  | 2 | 28     |          |          |        | 29    |     |
| М            | т   | w    | Т       | F     | S   | S     |      |                                                         |  |  |   |        |          |          |        |       |     |
| 27           | 28  | 29   | 30      | 31    | 1   | 2     |      |                                                         |  |  |   |        |          |          |        |       |     |
| 3            | 4   | 5    | 6<br>13 | 14    | 8   | 9     |      |                                                         |  |  |   |        |          |          |        |       |     |
| 17           | 18  | 19   | 20      | 21    | 22  | 23    |      |                                                         |  |  |   | Paina  | hiiren c | oikeaa r | nappia | a "My |     |
| 24           | 25  | 26   | 27      | 28    | 1   | 2     |      | -                                                       |  |  |   | Calenc | lars" ko | ohdan p  | päällä | •     |     |
|              |     |      |         |       |     |       |      | 3                                                       |  |  | 4 | ł      |          |          |        | 5     |     |
|              |     |      |         |       |     |       |      |                                                         |  |  |   |        |          |          |        |       |     |
| ~            | Cal | enda | r       |       |     |       | 2    |                                                         |  |  |   |        |          |          |        |       |     |
| share calend |     |      |         |       | lar |       |      |                                                         |  |  |   |        |          |          |        |       |     |
|              | OTI | HER  | CALE    | NE    | pe  | rmiss | ions |                                                         |  |  |   |        |          |          |        |       |     |
|              |     |      |         |       | co  | lor   |      | •                                                       |  |  | 1 | 1      |          |          |        | 12    |     |
|              |     |      |         |       |     |       |      |                                                         |  |  |   |        |          |          |        |       |     |
|              |     |      |         |       |     |       |      |                                                         |  |  |   |        |          |          |        |       |     |
|              |     |      |         |       |     |       |      |                                                         |  |  |   |        |          |          |        |       |     |
|              |     |      |         |       |     |       |      |                                                         |  |  |   |        |          |          |        |       |     |

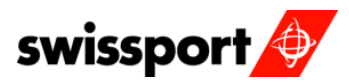

|   |     | Outlook Calendar People 🔐 Admin 🚽 o365, hqi 🔻 🍄 ? 🄇                                                                            | 9 |
|---|-----|----------------------------------------------------------------------------------------------------|---|
|   |     | E SEND X DISCARD                                                                                                    |   |
|   | SA' | Share with:                                                                                                    |   |
| 1 | 11  | Fluegel, Kleber       kirjoita kontaktin nimi kenen kanssa         Kleber.Fluegel@swissport.com       haluat jakaa kalenterisi |   |
|   |     | Search Contacts & Directory                                                                                                    |   |
|   |     | Calendar 💌                                                                                                    |   |
|   | 8   |                                                                                                    |   |
|   |     |                                                                                                    |   |

.....

Hyväksyäksesi kalenterin jakamisen sinun tulee painaa "Send".

|     | Outlook Calendar People 🔐 Admin 🚽 o365, hqi 👻 🍄 ? 🙂 |  |
|-----|-----------------------------------------------------|--|
| (   | E SEND X DISCARD                                    |  |
|     | hare with:                                          |  |
| SA' |                                                     |  |
| 11  |                                                     |  |
|     | Fluegel, Kleber<br>Kleber.Fluegel@swissport.com     |  |
|     | ubject:                                             |  |
| _   | I'd like to share my calendar with you              |  |
| 8   | Calendar:                                           |  |
|     | Calendar 👻                                          |  |